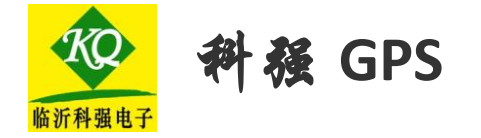

### 汽车专用 GPS/GSM/GPRS 全球卫星定位系统车载设备

GPS 服务系统使用手册

#### 致尊敬的用户朋友

尊数的用户:

您好!

感谢您的慧眼并欢迎您这用科强 GPS/GSM/GPRS 全球定信系统车载设备!

该设备是集世界领先的 GPS 全球卫星定位技术、GSM 全球移动通讯技术、 GPRS 数据发送技术、智能自动化控制技术、防盗(抢)报警技术于一体的车载监控 装置,能够笱您的车辆提供跟踪、管理、防盗、求助、故障维护、资讯查询等多 项服务。

在以后的日子里,您将切身体会到该设备的卓越性能和优良品质带给您的 方便感受。另了让您的使用更加方便,我们特别为您提供这难使用操作维护指南, 旨在向您介绍该设备的主要功能、配件清单、使用维护常识及我们的售后服务方 式等等,无论您遇到简单的问题,还是需要专业的维护,都能迅速得到满意的服务,并将可能出现的不便减少到最低限度。

您的满意是我们不懈的追求!

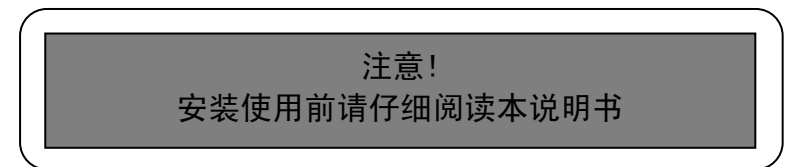

| _   |
|-----|
|     |
| 111 |
| /K  |

| 1 퓙        | 陸岡田    |    |    |   | <br> |  |  |  | <br> |  |  |  |  |  |  |  |  | • • |  |  | 1  |
|------------|--------|----|----|---|------|--|--|--|------|--|--|--|--|--|--|--|--|-----|--|--|----|
| 2          | 统主窗口   |    |    |   | <br> |  |  |  | <br> |  |  |  |  |  |  |  |  |     |  |  | 1  |
| 3 月        | ]户车辆列录 | 長. |    |   | <br> |  |  |  | <br> |  |  |  |  |  |  |  |  |     |  |  | 2  |
| 4          | ■辆按用户纠 | 且分 | ·布 |   | <br> |  |  |  | <br> |  |  |  |  |  |  |  |  |     |  |  | 2  |
| 5          | 辆信息显示  | 示及 | 操  | 作 |      |  |  |  | <br> |  |  |  |  |  |  |  |  |     |  |  | 3  |
| 6 <b>î</b> | 人信息设置  | 置. |    |   | <br> |  |  |  | <br> |  |  |  |  |  |  |  |  |     |  |  | 6  |
| 7月         | 户管理面根  | 反. |    |   | <br> |  |  |  | <br> |  |  |  |  |  |  |  |  |     |  |  | 7  |
| 8          | 辆管理面标  | 反. |    |   | <br> |  |  |  | <br> |  |  |  |  |  |  |  |  |     |  |  | 8  |
| 9          | 主手机命令  | ÷. |    |   | <br> |  |  |  | <br> |  |  |  |  |  |  |  |  |     |  |  | 9  |
| 10         | 其他功能   |    |    |   | <br> |  |  |  | <br> |  |  |  |  |  |  |  |  |     |  |  | 10 |

## 1 登陆窗口

用户登录网址: <u>http://car.lykqdz.net</u>网络服务系统登陆界面,用户输入正确的用户名密码后将进入主系统。登陆窗口如下:

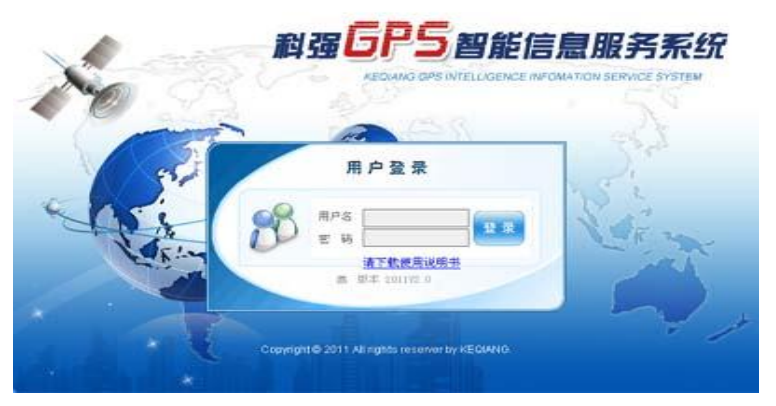

另外公司设有新产品演示账户,用户名和密码都是 lykqdz,欢迎您推荐用户 登录查看。

## 2 系统主窗口

登陆后显示系统主窗口如下:

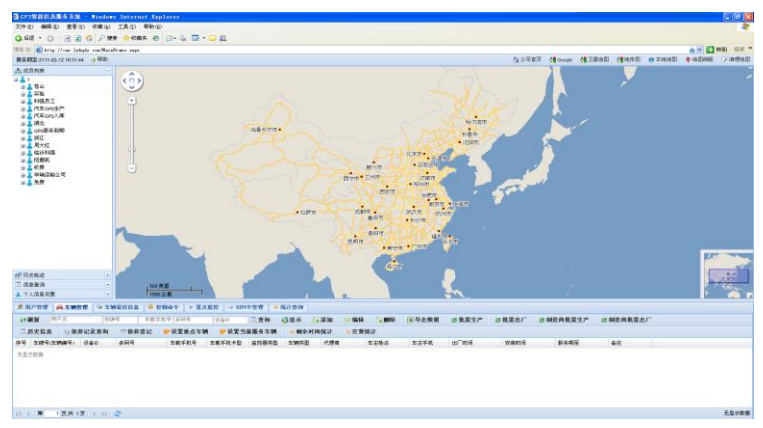

## 3 用户车辆列表

用户车辆列表中分组显示当前用户的下级用户,以及所属于本用户和下级用户的 车辆。用鼠标左键点击用户将进入此用户车辆组分布窗口,点击车辆将进入此车 辆的信息控制窗口。用户车辆列表如下:

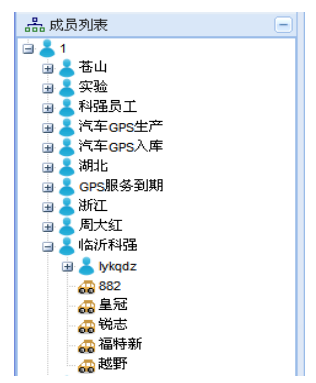

# 4 车辆按用户组分布

车辆分布中点击本地地图、Google 地图、卫星地图和地形图将分别出现车辆显示。窗口分别如下:

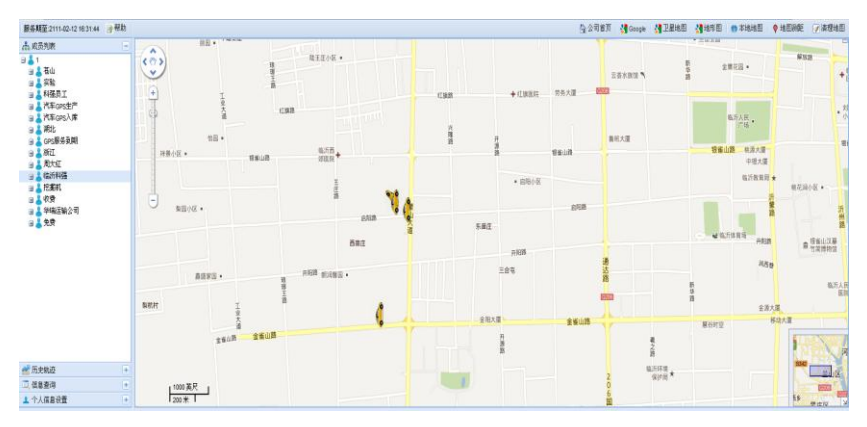

Google 地图模式

#### 临沂科强电子 GPS 智能信息服务系统

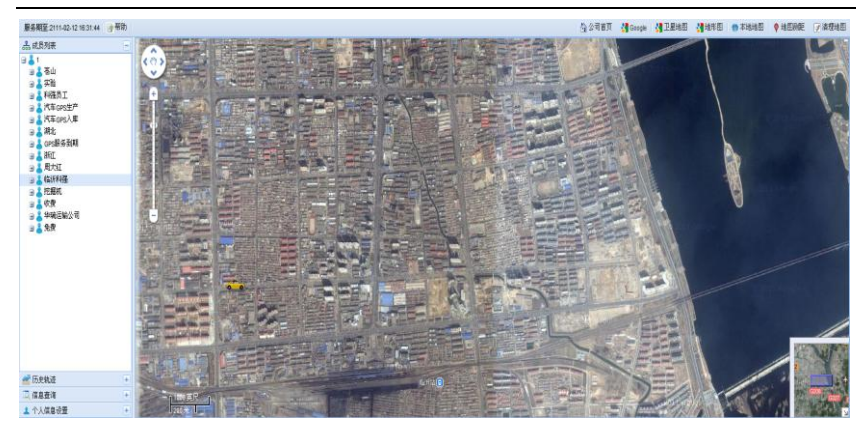

卫星地图模式

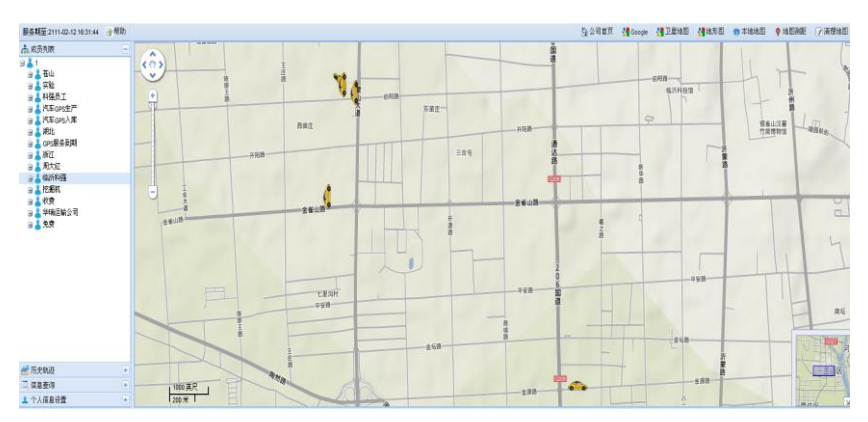

地形图模式

## 5 车辆信息显示及操作

车辆信息显示由左侧成员列表面板、左侧轨迹查询面板、车辆地图信息、功能设 置面板等三部分组成,窗口如下图:

#### 临沂科强电子 GPS 智能信息服务系统

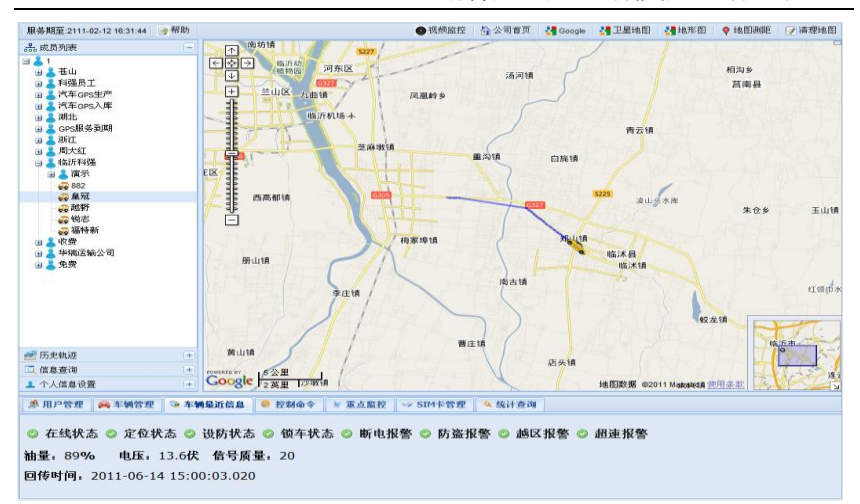

#### 1、车辆当前状态,显示车辆设备当前状态信息,系统默认的情况下跟踪车辆, 并在地图中绘制出移动轨迹:

 ◇ 在线状态 ◇ 定位状态 ◇ 设防状态 ◇ 锁车状态 ◇ 断电报警 ◇ 防盗报警 ◇ 越区报警 ◇ 超速报警 抽量,0%
 电压,13代
 信号质量,22
 回传时间,2011-06-14,14:29:59,304

(1)设备是否在线:设备在线时显示<sup>◎ 在线状态</sup>,设备不在线时显示<sup>◎ 在线状态</sup>。

(2) 设备是否定位:设备定位状态显示同上。

(3) 车辆是否设防:设备设防状态显示同上。

(4)车辆是否锁闭:设备锁车状态显示同上。(如果要锁闭车辆,设备硬件安装时要安装车载继电器,具体请参阅《科强 GPS 设备安装使用手册》)

(5) 车辆断电报警:见第(10)条。

(6) 车辆越区报警: 当车辆出(入)预设监控区域时发越区报警提示。

(7)车辆防盗报警:当车辆设防后,如果车辆被移动,或车钥匙被打开,将出现防盗报警,并出现报警(同上)。(如需监控车钥匙,设备硬件安装时要安装 ACC线,具体请参阅《科强 GPS 设备安装使用手册》))

(8) 车辆超速报警: 当车辆时速超过用户预设时速时发超速报警提示。

(9) 车辆油量指示:已安装油量测量功能的车辆显示当前油箱里的油量百分比,

未安装该功能的车辆显示无效。

(10)车辆电压指示: 检测给设备供电的电源线上的电压,当该电压小于 7.4V 会发断电报警提示。

(11) 信号质量指示:指示车辆所在地的移动手机信号的强弱,范围 0-31。

2、车辆控制命令操作

设备在线时可对设备下发命令,下发命令后10秒内会提示是否执行成功。

| 🥵 用户管理 🙈 车辆管理 👒 车辆最近信息 🌼 控制命令 紧 重点监控 🤝 SIM卡管理 🔍 统计查询 |  |
|------------------------------------------------------|--|
| ● 查询 ○ 设防 ○ 撤防 ○ 帧车 ○ 解帧 ○ 监听 ○ 车主手机                 |  |
| ○ 车辆限速 手动技准 自动技准 ○ 短信命令                              |  |
| 金制围栏 〇 启用围栏 围栏编号: 报警方式: 围栏信息:                        |  |
| 命令发送                                                 |  |

(1) 查询:选中"查询"单选按钮,点击右侧的命令发送即可,发送成功提示:

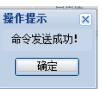

(2) 设防:操作方法同上,设防后车辆状态显示红色"车辆已设防"提示;

(3) 撤防:操作方法同上,撤防后车辆状态复原;

(4) 锁车:操作方法同上,锁车后车辆状态显示红色"车辆已锁车"提示;

(5) 解锁:操作方法同上,解锁后车辆状态复原;

(6) 监听:操作方法同上,前提是先执行(7);

(7) 车主手机:选中"车主手机"单选按钮,在后侧文本框输入用户手机号,

点击"命令发送"按钮即可绑定用户手机;特别强调:代理商一定要操作这一步, 以便把用户手机绑定上,否则用户无法用手机发送命令操作车辆;

(8)车辆限速:选中"车辆限速"单选按钮,在后侧下拉列表中选中限速值, 点击"命令发送"按钮即可,当车辆超过这个限速会发超速报警;

(9)停止报警:停止设备短信报警,但服务器上仍显示报警信息,等报警消除 后在开启报警即可。

(10)设置油高、设置油低:装有油量测量功能的车辆,设备安装时要把测油位的线路正确连接到油浮子上(多次发送查询命令,发现车辆状态中的油量值有规律变化即认为连接正确),把油浮子放到油箱最高处发送命令"设置油高",命令

发送成功后,把油浮子放到最低处发送命令"设置油低",发送成功即设置完毕。 (设备拓展功能,根据客户要求添加,软件界面显示。)

(11) 区域限制:

i 选择围栏编号

ii 选择出(入)界报警

iii 绘制围栏,点击"绘制围栏"按钮,在地图上单击绘制出一个矩形框

iiii 点击"启用该围栏"按钮即可

若要禁用围栏直接选中围栏编号,点击"禁用该围栏"即可,最多可以设置4个 围栏;只要车辆越过任一个围栏就发送越区报警信息。

3、历史轨迹回放,选定时间段及回放速度后按查看轨迹,会在地图中显示此时 间段内车辆行驶轨迹,用户可以直接从列表找到并选中对应时间的记录行,即可 显示对应时间上的车辆所在位置及车辆信息等,也可以点击"播放"按钮动态查 看车辆行驶轨迹。

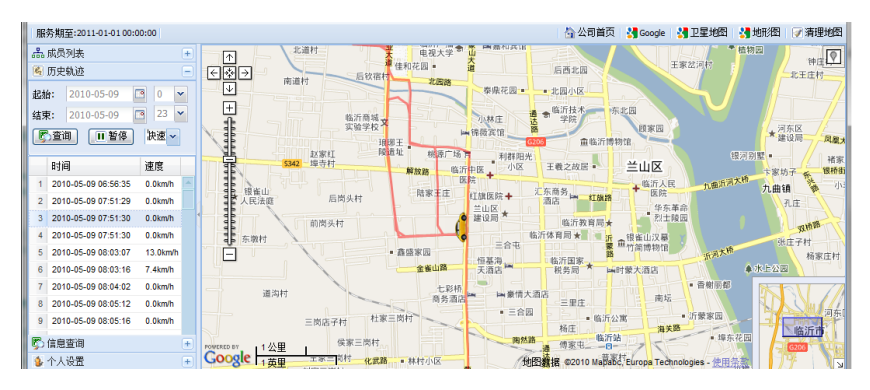

## 6 个人信息设置

设置当前用户基本信息和登录信息,如下图。

| 🚳 历史轨迹                |     |
|-----------------------|-----|
| 🖫 信息查询                | - + |
| 퉬 个人设置                |     |
| 基本信息修改                |     |
| 中文名: 1                |     |
| 电话: 8371085           |     |
| 後 真: 0539-8371085     |     |
| EMail: lykqdz@126.com |     |
| 地 址 : 山东省临沂市蒙山        |     |
| 单 位 : 临沂科强电子有限        |     |
| 修改基本信息                |     |
| 登录信息修改                |     |
| 原登陆名称: lykqdz         |     |
| 新登陆名称: lykqdz         |     |
| 旧登录密码:                |     |
| 新登录密码:                |     |
| 确认新密码:                |     |
| 修改登录信息                |     |

## 7 用户管理面板

支持用户名模糊查询,可对下级用户进行删除及编辑用户信息。

| #用户管理 网车           | 新竹理 💿 车辆          | ener 🕴 e     | (制命令 🛛 🐰 重点  | 盖控 → SIM= | 管理 🤌 统计 | 查询       |         |      |                     |        |    |    |                |
|--------------------|-------------------|--------------|--------------|-----------|---------|----------|---------|------|---------------------|--------|----|----|----------------|
| 計刷新 料磁             | 血查询               | 😼 보示 💧       | 茶加 🛛 📿 编辑    |           | 查询密码    | ▶ 這程操作权服 | R校士   6 | 日志查询 |                     |        |    |    |                |
| 序号 登录名             | 中文名               | 电话           | 传真           | Eral      | 地址      | Ł        | 级名称     | 服务年期 | 服务期至                | 单位     | 部门 | 备往 |                |
| 1.11               | 临济和强              | 0539-3355338 | 0539-8371085 |           | 1111    | Ť        | 建员      | 100  | 2110-01-01 00:00:00 | 临沂科强电子 |    |    |                |
| 2 lyliqyg          | 科強员工              |              |              |           |         | Ť        | 建员      | 1    | 2012-06-14 08:26:19 |        |    |    |                |
|                    |                   |              |              |           |         |          |         |      |                     |        |    |    |                |
|                    |                   |              |              |           |         |          |         |      |                     |        |    |    |                |
|                    |                   |              |              |           |         |          |         |      |                     |        |    |    |                |
|                    |                   |              |              |           |         |          |         |      |                     |        |    |    |                |
|                    |                   |              |              |           |         |          |         |      |                     |        |    |    |                |
|                    |                   |              |              |           |         |          |         |      |                     |        |    |    | 44. ATTR-44718 |
| 11 1 1 1 1 1 1 1 1 | 는 1 년 1 위 · 이 · 이 | •            |              |           |         |          |         |      |                     |        |    |    | 当前1-2余记录开2余记录  |

单击"添加"按钮打开"新增用户"窗口如下,其中用户名、中文名、密码、电话、用户角色、服务年限及上级代理为必填项,填写完毕后点击"添加"按钮即可添加用户。

| 🍰 添加用月  | 2            |                            | ×   |
|---------|--------------|----------------------------|-----|
| 登录名:    |              | 上级代理选择 基本权限设置              |     |
| 中文名:    |              | 上级代理:从下方选择上级代理             | - I |
| 密码:     |              | 🖃 👗 管理员                    | ^   |
| 电 话:    |              |                            |     |
| 传真:     |              | 🛛 👗 料强质工                   |     |
| Email : |              | 由 ▲ 汽车GPS生产<br>由 ▲ 汽车GPS入库 |     |
| 地 址:    |              | □ 👗 湖北                     | =   |
| 单位:     |              | 由▲ 浙江                      |     |
| 部 门:    |              | 日本周大红                      |     |
| 服务年限:   | 选择用户服务年限 💙   | □ ▲ 临沂科强                   |     |
| 选项:     | 📃 银行用户 📃 代理商 |                            | ~   |
|         |              |                            |     |
| L       |              |                            |     |
|         | ◎ 添加         | ⊘取消                        |     |

单击"编辑"按钮打开"修改用户信息"窗口,其中用户名、中文名、密码、电话、用户角色、服务年限及上级代理为必填项,如果用户服务期到要充值,把用 户充值复选框打上对号,在下方选择附加的服务年限即可,"服务期至"文本框 自动显示新的服务期限,填写完毕后点击"修改"按钮即可修改用户信息。

| 修改用F    | □信息          |                                             | × |
|---------|--------------|---------------------------------------------|---|
| 登录名:    | 11           | 上级代理选择 基本权限设置                               |   |
| 中文名:    | 临沂科强         | 上結么際: 管理書                                   |   |
| 电 话:    | 0539-3355338 |                                             | ~ |
| 传真:     | 0539-8371085 | 3 👗 苍山                                      |   |
| Email : |              |                                             |   |
| 地 址:    | 1111         | 🗃 👗 汽车 GPS 生产                               |   |
| 单位:     | 临沂科强电子       | □ ▲ 汽牛GPS人库 □ ▲ 湖北                          | = |
| 部 门:    |              | 🛛 👗 GPS服务到期                                 |   |
| 用户充值:   |              | → ▲ 御江                                      |   |
| 充值额度:   | 选择充值额度       | 🖽 🏅 临沂科强                                    |   |
| 服务期至:   |              | ● ▲ 挖掘机                                     | _ |
| 选项:     | 📃 银行用户 🔽 代理商 | 2019-00-00-00-00-00-00-00-00-00-00-00-00-00 | ~ |
|         |              |                                             |   |
|         | ◎修改          | ⊘取消                                         |   |

如有用户违约退还设备,可以直接删掉该用户,方法是:选中该用户,点击"删 除"按钮即可。

| 参用          | P82 6       | a finga 🛛 o fini | ener 💧 Hal     | <u>هُمُ المَ المَ المَ المَ المَ المَ المَ المَ</u> | E → SIM卡曾提 🔌 約 | 計查询        |                    |                    |        |    |    |               |
|-------------|-------------|------------------|----------------|-----------------------------------------------------|----------------|------------|--------------------|--------------------|--------|----|----|---------------|
| <i>1</i> 98 | 新祝          | · <b>山</b> 直询    | 🖉 显示 💧 초!      | 如(②编辑)                                              | 教育部院           | ■ 這程最作权限说置 | 🖯 日志壹询             |                    |        |    |    |               |
| 序号          | <u>로</u> 录성 | 中文名              | 电话 伯           | 新 B                                                 | nai 地址         | 上語文章       | 服装年間               | 服务期至               | 单位     | 部门 | 發送 |               |
|             | 11          | 临沂科理             | 0539-3355338 0 | 1539-8371085                                        | 1111           | 操作编认       |                    | × 1-01-01 00:00:00 | 临沂科强电子 |    |    |               |
|             | lykqyg      | 科强员工             |                |                                                     |                | ?)         | 認確定要量除用户未得量員<br>TD | 1-06-14 08:28:19   |        |    |    |               |
|             |             |                  |                |                                                     |                |            | 1 A                |                    |        |    |    |               |
|             | 第 1         | 页共1页 🕨 👌         |                |                                                     |                |            |                    |                    |        |    |    | 当前1-2条记录共2条记录 |

## 8 车辆管理面板

根据车辆信息查询车辆,可对车辆进行增加、删除及编辑操作。

| <b>\$</b> 1 | 戸管理 🔗 车辆管         | 22 💱 车辆载近信息 🕴 拉 | 2000 00 10 10 10 10 10 10 10 10 10 10 10         | 「監控」 🏼 🖉 SIM | 卡管理 🔦 | 统计查询          |         |      |             |                     |                     |                    |           |               |
|-------------|-------------------|-----------------|--------------------------------------------------|--------------|-------|---------------|---------|------|-------------|---------------------|---------------------|--------------------|-----------|---------------|
| 8           | 制新 临沂报酬           | 车牌号 车航行         | NU 운 바이 문 아이 아이 아이 아이 아이 아이 아이 아이 아이 아이 아이 아이 아이 | ·관음0         | 二直询   | 3 皇示 🛛 🕻      | 添加 📿 编辑 |      | 國导出数据       | ② 散量生产 (            | ● 批量出厂 (● 制         | 造商批量生产             | 2 制造商数量出厂 |               |
| Д,          | 历史信息    🐚 保       | 养记录查询 📝 保养登记    | 💡 设置重点车辆                                         | ) 🕴 🕴 🕴      | 前服务车辆 | <b>《剩</b> 余时间 | 电统计 🔍交到 | 统计   |             |                     |                     |                    |           |               |
| 序号          | 车排号(车辆编号)         | 设备D 条码号         | 车载手机号                                            | 车载手机卡型       | 自控調突型 | 车辆类型          | 代理問     | 车主地名 | 车主手机        | 出厂时间                | 安装时间                | 服务期至               | 番往        |               |
| 1           | 882               | 10011500        | 15275119452                                      | A46          |       |               | 做近科型    |      | 15065888205 | 2011-10-28 14:14:38 | 2010-01-15 11:07:19 | 2012-11-04 09:03 0 | 24        |               |
| 2           | 皇冠                | 10041927        | 13655497147                                      | W526         |       |               | 临沂科强    |      | 15318518888 | 2010-05-15 02:08:17 | 2010-05-15 02:08:18 | 2026-05-15 21:08   | 12        |               |
| 3           | 税志                | 10071169        | 13954913176                                      | W1516        |       |               | 临沂科强    |      | 15653958801 | 2010-09-17 10:19:34 | 2010-11-03 04:20:59 | 2021-12-03 21:04:  | 12        |               |
| 4           | 福特新               | 10091601        | 13864997343                                      | W3081        |       |               | 输送料器    |      |             |                     | 2011-09-09 20:32:58 | 2112-09-09 20:32 1 | 58        |               |
| 5           | <b>≜</b> 09771号귟음 | 10091700        | 15275176521                                      | 0258         |       |               | lykqdz  |      | 15376016572 | 2011-12-01 08:34:03 | 2011-07-27 04:08:37 | 2012-07-27 04:08   | 37        |               |
| 6           | 暦                 | 11090301        | 18764934007                                      | W71035       |       |               | 临沂科强    |      |             |                     | 2011-09-09 20:32:58 | 2012-09-09 20:32   | 58        |               |
|             |                   |                 |                                                  |              |       |               |         |      |             |                     |                     |                    |           |               |
| 10.4        | 第 1页共1            | ब्र 🕨 🖉         |                                                  |              |       |               |         |      |             |                     |                     |                    |           | 当前1-6条记录供4级记录 |

临沂科强电子 GPS 智能信息服务系统

编辑车辆信息窗口如下,车牌号、设备 ID、车载手机号、及所属用户为必填项, 具有油量测量功能的车辆 \*\*\*\* · 打上对号;车辆出厂时 \*\*\*\*\* · 打上对号;车辆 安装时 \*\*\*\* · 打上对号,此时安装时间自动更新 \*\*\*\*\* 2010-01-14 06:17:35 。输入完毕后

点击"修改"按钮即可完成车辆修改。另外, 如果代理商给客户装车一定先到用户管理面板 创建一个新账户,此处编辑车辆信息的"所属 用户"树列表才会有该账户。

## 9 车主手机命令

| 🖌 编辑车辆                                              |                                         |                                                                                                    |
|-----------------------------------------------------|-----------------------------------------|----------------------------------------------------------------------------------------------------|
| 法共同的 (1) (1) (2) (2) (2) (2) (2) (2) (2) (2) (2) (2 | 201                                     | K田田戸本科 生活協士      K田田戸本科 生活協士      K田田戸: (四小村田          の) 4 日日          の 4 日日          の          の 4 日日          の          の 4 日日          の          の 4 日日          の          の 4 日日          の          の 4 日日          の          の          の |
|                                                     | (1) (1) (1) (1) (1) (1) (1) (1) (1) (1) | ⊘取消                                                                                                    |

1 通过车主手机对车载 GPS 设备发送"查",

将收到科强 GPS 发来的一个短信报告,内容为当前设备信息。

2 通过车主手机对车载 GPS 设备发送"锁",利强 GPS 将关断车载继电器,并 发送短信报告"锁车成功"。

3 通过车主手机对车载 GPS 设备发送"解",利强 GPS 将接通车载继电器,并 发送短信报告"解锁成功"。

4 通过车主手机对车载 GPS 设备发送"设",利强 GPS 转换为设防状态,并发送短信报告"设防成功"。

5 通过车主手机对车载 GPS 设备发送"撤",利强 GPS 转换为撤防状态,并发送短信报告"撤防成功"。

6 通过车主手机对车载 GPS 设备发送"监",将收到科强 GPS 回拨的电话,接 通后可监听车内的声音。

7 通过车主手机对车载 GPS 设备发送"停", 科强 GPS 停止短信报警,并发送 短信报告"停止成功"。

8 通过车主手机对车载 GPS 设备发送"报", 科强 GPS 开启短信报警,并发送短信报告"报警成功"。

9 通过车主手机对车载 GPS 设备发送"启",科强 GPS 将重启本设备,并发送 短信报告"启动成功"。此命令适用于设备无法连线、定位时方便用户重启设备, 慎用!

9

# 10 其他功能

信息查询面板如下图所示:

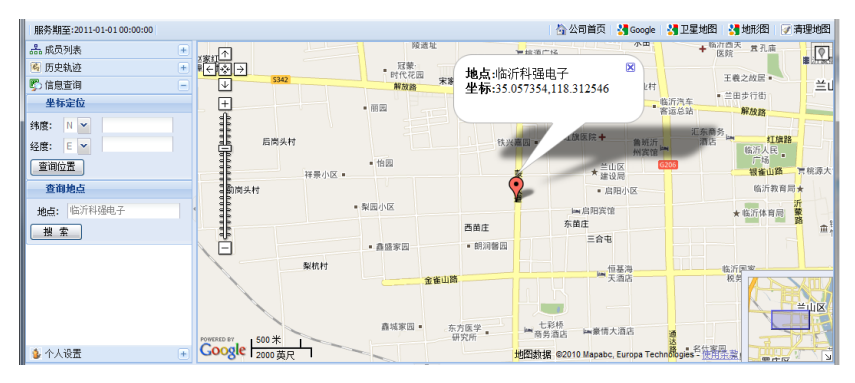

- 清理地图:点击地图右上角处的 ### 可以清除车辆信息,方便用户查询其 他位置,如果用想继续显示车辆信息,转到成员列表中点击对应车辆即可。
- 2. 坐标定位:输入坐标经度和纬度点击 💷 ,地图上即可显示如上图所示。
- 3. 查询地点:输入汉语或英语地名点击 2010 ,地图上即可显示如上图所示。
- 地图测距:点击地图右上角的面,开启测距功能,如下图所示,依次点击测 距位置,对应的距离显示在地图右上角处, 2020年; 单击"了"图标清楚测距; 单击"下"图标关闭地图测距功能。

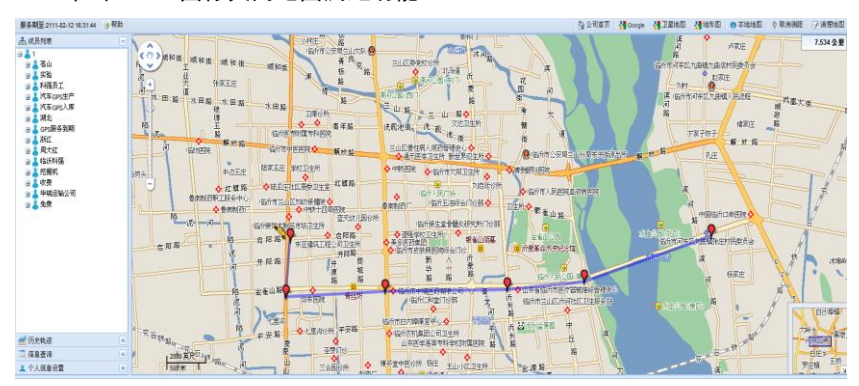

# 崇尚自主创新,考心打造精品服务至上,您的满意代表一切

临沂科强电子有限公司

地址:山东省临沂市兰山区蒙山大道 117 号 电话: 0539-8371085 3355338 http://www.lykqdz.com Email:lykqdz@126.com

本说明书解释权归本公司所有